## Поддержка прокси-сервера "Udpxy"

В силу особенностей стандарта IEEE 802.11 он не может быть использован для передачи мультимедийных потоков в виде широковещательного трафика. Поэтому на практике для передачи мультимедийных потоков по беспроводной сети стандарта IEEE 802.11 применяют посреднический сервер (proxy server), который позволяет передавать потоки в виде юникаст трафика.

Для конечного пользователя задача сводится к установке на территории абонента роутера класса «домашний роутер» или «роутер SOHO» с поддержкой прокси-сервера необходимого типа. На сегодняшний день на рынке предлагается множество роутеров, подходящих для данной задачи. Для примера рассмотрим применение домашнего роутера ASUS RT-N16 для подключения STB MAG-200 по беспроводной сети с предоставлением доступа к IPTV сервису оператора (оператор использует мультикаст для доставки мультимедиа потоков).

## Применение домашнего роутера «ASUS RTN16»

Традиционно перед применением роутера на него устанавливается альтернативная прошивка. Например, в нашем случае это будет т.н. **«Олеговская прошивка»** широко известная в интернет сообществе (используем http://google.com для поиска нужной информации)

## Настройка роутера

После задания всех необходимых базовых настроек открываем портал конфигурирования poyrepa, закладка «IP Config», далее «IP Config - Miscellaneous».

|                                                               | ASUS Wireless                                                                                                   | Router                                                                                                    |                                                   |
|---------------------------------------------------------------|----------------------------------------------------------------------------------------------------|----------------------------------------------------------------------------------------------------|---------------------------------------------------|
|                                                               |                                                                                                    |                                                                                                    |                                                   |
| nome Galeway                                                  | IP Config - Miscellaneous                                                                                       | 8                                                                                                    |                                                   |
| Home Quick Setup                                              | Enable UPnP?                                                                                                    | Yes, report WAN address 💌                                                                                     |                                                   |
| <ul> <li>Wireless</li> <li>IP Confin</li> </ul>               | IPTV UDP Multicast to HTTP Proxy<br>Port:                                                                       | 3434 (0 - disabled) III Enable                                                                                | access from WAN                                   |
| WAN & LAN                                                     | Remote Log Server:                                                                                              |                                                                                                    |                                                   |
| i IPv6<br>■ SNMP                                              | Time Zone:                                                                                                    | Manual                                                                                                    |                                                   |
| DHCP Server                                                   | Time Zone Abbreviation:                                                                                         | GMT0                                                                                                    |                                                   |
| Miscellaneous                                                 | NTP Server                                                                                                    | time.nist.gov                                                                                                 | NTP Link                                          |
| NAT Setting Internet Firewall                                 | NTP synchronization interval (hours):                                                                           | 2                                                                                                    |                                                   |
| Bandwidth Management USB Application                          | DDNS Setting                                                                                                    |                                                                                                    |                                                   |
| <ul> <li>USB Network Devices</li> <li>System Setup</li> </ul> | Dynamic-DNS (DDNS) allows you to<br>though you have no static IP addre<br>You can click Free Trial below to sta | export your server to Internet with<br>ss. Currently, serveral DDNS clients<br>art with a free trial account. | n an unique name, even<br>are embedded in RT-N16. |

В поле «IPTV UDP Multicast to HTTP Proxy Port:» указываем номер порта, под которым будет доступен прокси-сервер.

Поле «Enable access from WAN» настраивается по ситуации. Для типовых применений желательно снять выделение (т.е. запретить пользоваться прокси-сервером со стороны WAN порта).

После этого настройка роутера завершена, необходимо применить настройки и перегрузить роутер.

## Настройка приставки

Войти в меню конфигурации STB «Системные настройки» нажатием кнопки «SETUP» или «SET»

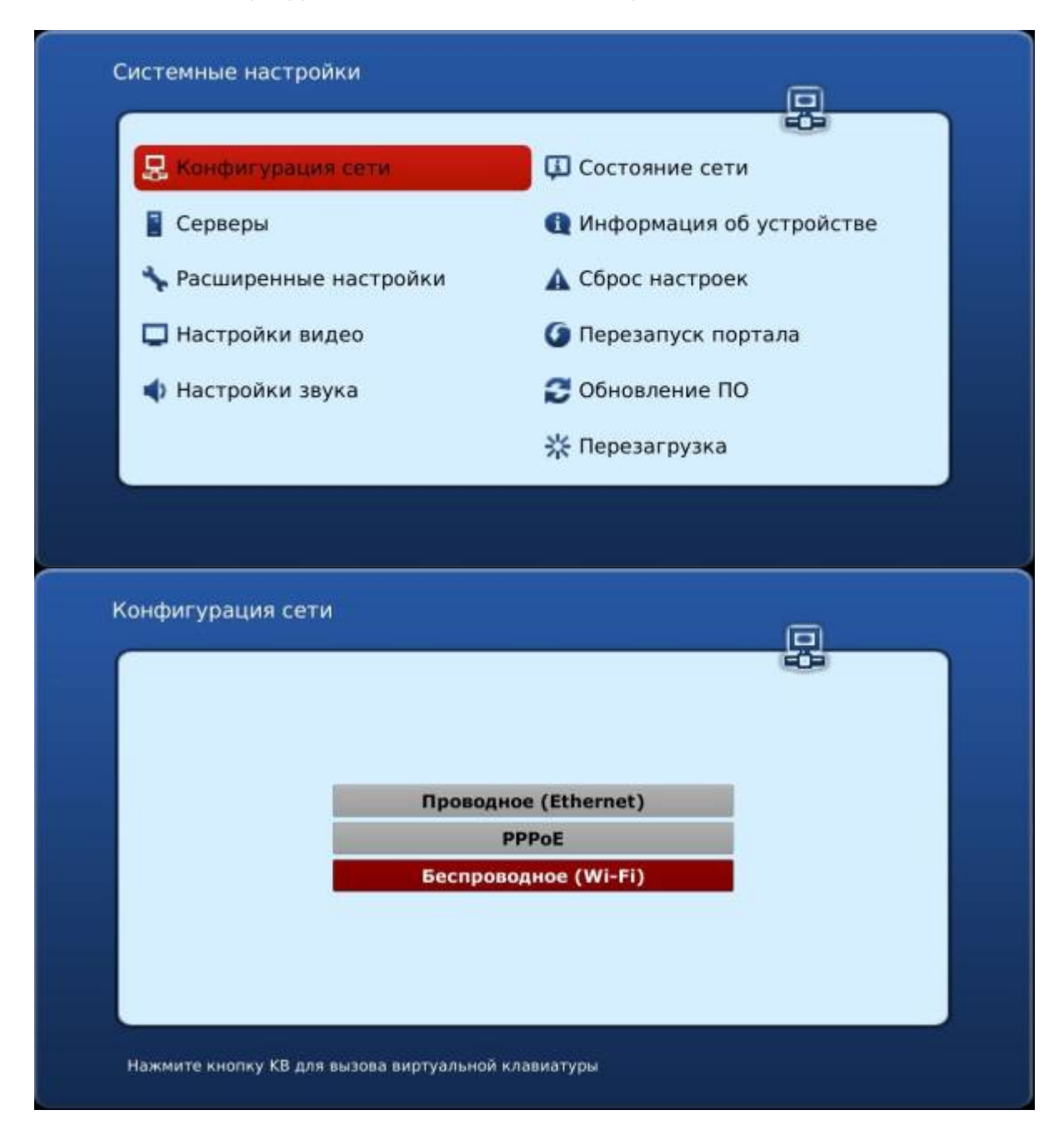

| Конфигурация се      | ги/Беспроводная сеть                               |             |
|----------------------|----------------------------------------------------|-------------|
|                      | Авто (DHCP)<br>Авто (DHCP), DNS вручную<br>Вручную |             |
| Нажмите кнопку КВ дл | ія вызова виртуальной клавиатуры                   |             |
| Конфилурация сети    | /веспроводная сеть/выоор группы                    |             |
|                      | SSID (rpynna): default_ssid                        | Сканировать |

|                             | -C-         |
|-----------------------------|-------------|
| SSID (rpynna): default_ssid | Сканировать |
|                             |             |

| Выберите WLAN группу (нажав ОК или Enter)                                                     |
|-----------------------------------------------------------------------------------------------|
|                                                                                               |
| TESTSUPPORT                                                                                   |
|                                                                                               |
|                                                                                               |
|                                                                                               |
|                                                                                               |
|                                                                                               |
| Информация: Frequency:2.417 GHz (Channel 2)<br>Метод аутентификации: WPA2<br>Шифрование: ТКIP |
|                                                                                               |
| Конфигурация сети/Беспроводная сеть/Ввод ключей доступа                                       |
|                                                                                               |
|                                                                                               |
|                                                                                               |
|                                                                                               |
| Режим шифрования: • ТКІР                                                                      |
| Пароль:                                                                                       |
|                                                                                               |
|                                                                                               |
|                                                                                               |
|                                                                                               |
| Нажмите кнопку КВ для вызова виртуальной клавиатуры ОК Отмена                                 |
|                                                                                               |
| Конфигурация сети/Беспроводная сеть/Ввод ключей доступа                                       |
| Esc 1 2 3 4 5 6 7 8 9 0 / . 🖛                                                                 |
| CAPS q w e r t y u i o p : , -                                                                |
| Shift a s d f g h j k l @ # Enter                                                             |
| Pyc z x c v b n m * \ & 🛧 🔤                                                                   |
| % \$ ? ! SPACE + + +                                                                          |
| Пароль: test1234                                                                              |
|                                                                                               |
|                                                                                               |
|                                                                                               |
|                                                                                               |
| Нажмите кнопку КВ для вызова виртуальной клавиатуры ОК Отмена                                 |

|                                                                                                    | 664                                                                                                    |
|----------------------------------------------------------------------------------------------------|----------------------------------------------------------------------------------------------------|
| Режим аутентификации:                                                                                        | WPA2 PSK                                                                                                    |
| Режим шифрования: 🖣<br>Пароль: 💽                                                                             |                                                                                                    |
| Нажмите кнопку КВ для вызова виртуальной<br>Системные настройки                                              | клавиатуры ОК Отмена                                                                                                    |
|                                                                                                    | <u>(ji)</u>                                                                                                    |
| 晃 Конфигурация сети                                                                                          | Состояние сети                                                                                                    |
|                                                                                                    | A Muchapuscius of userso demos                                                                                                    |
| 📔 Серверы                                                                                                    | информация об устроистве                                                                                                    |
| 📱 Серверы<br>🝾 Расширенные настройки                                                                         | <ul> <li>Сброс настроек</li> </ul>                                                                                                    |
| Серверы Расширенные настройки Настройки видео                                                                | <ul> <li>Финформация об устроистве</li> <li>Сброс настроек</li> <li>Перезапуск портала</li> </ul>                                              |
| <ul> <li>Серверы</li> <li>Расширенные настройки</li> <li>Настройки видео</li> <li>Настройки звука</li> </ul> | <ul> <li>Финформация об устроистве</li> <li>Сброс настроек</li> <li>Перезапуск портала</li> <li>Обновление ПО</li> </ul>                       |
| <ul> <li>Серверы</li> <li>Расширенные настройки</li> <li>Настройки видео</li> <li>Настройки звука</li> </ul> | <ul> <li>Финформация об устроистве</li> <li>Сброс настроек</li> <li>Перезапуск портала</li> <li>Обновление ПО</li> <li>Перезагрузка</li> </ul> |
| <ul> <li>Серверы</li> <li>Расширенные настройки</li> <li>Настройки видео</li> <li>Настройки звука</li> </ul> | <ul> <li>Финформация об устроистве</li> <li>Сброс настроек</li> <li>Перезапуск портала</li> <li>Обновление ПО</li> <li>Перезагрузка</li> </ul> |

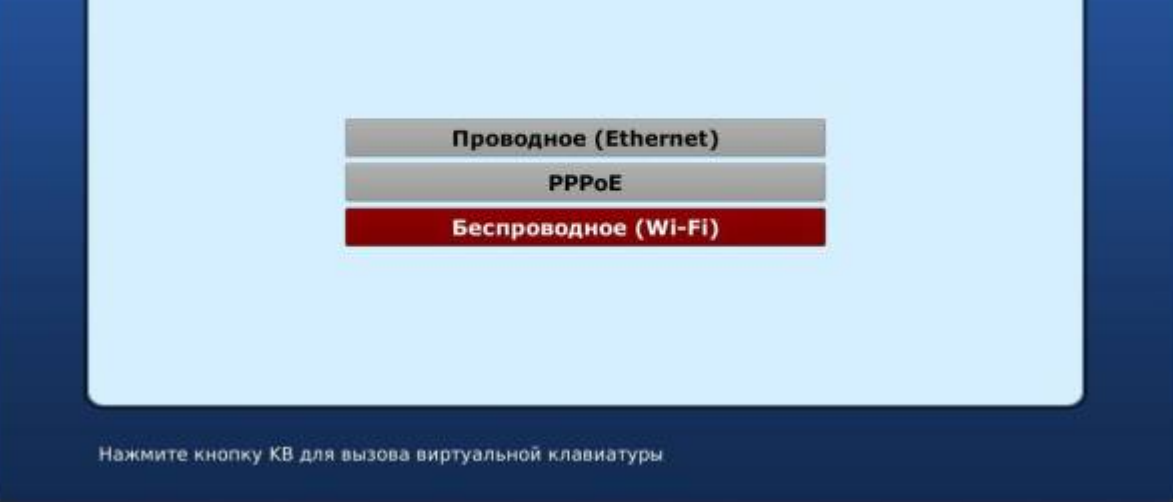

| Текущие настройн | (И                                |  |
|------------------|-----------------------------------|--|
|                  | DHCP, Группа "TESTSUPPORT"        |  |
| Текущее состояни | ie                                |  |
| Co               | стояние линка: Up                 |  |
|                  | MAC adpec: 80:1F:02:35:2A:F5      |  |
|                  | IP agpec: 192.168.0.107           |  |
|                  | Шлюз(ы): 192.168.1.1              |  |
|                  | 192.168.0.1                       |  |
| 1                | DNS сервер(ы): <b>192.168.0.1</b> |  |
|                  | 192.168.1.1                       |  |
|                  | 192.168.35.1                      |  |
|                  |                                   |  |

После того как беспроводная сеть настроена можно перейти к настройке поддержки проксисервера. Для этого в меню конфигурации STB выбираем закладку «Расширенные настройки», устанавливаем опцию «Использовать мультикаст прокси».

Далее в поле «Адрес мультикаст прокси» вводим адрес прокси-сервера.

| Язык:                           | 🔶 Русский (Russian)     |   |
|---------------------------------|-------------------------|---|
| Временная зона:                 | GMT+02:00 Kiev          | - |
| Версия IGMP:                    | <b>♦</b> V2             |   |
| Запускать UPnP клиент:          | 4 LAN                   |   |
| Использовать мультикаст прокси: |                         |   |
| Адрес мультикаст прокси:        | http://192.168.0.1:3434 |   |
| Размер входного буфера:         | 0                       |   |
|                                 |                         |   |
|                                 |                         |   |
|                                 |                         |   |

Адрес прокси-сервера будет использоваться STB для преобразования (процесс «прозрачен» для пользователя приставки) используемых приставкой мультикаст ресурсов в запросы к прокси-серверу.

Таким образом, вместо использования мультикаст ресурсов приставка использует http запрос к прокси-серверу. В результате отпадает необходимость в использовании мультикаст трафика в беспроводной сети.

From: https://docs.infomir.com.ua/ -

Permanent link: https://docs.infomir.com.ua/doku.php?id=stb\_webkit:faq:mulicats\_proxy

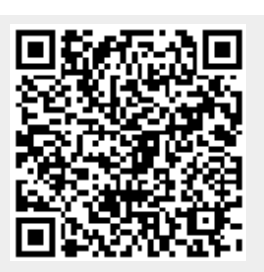

Last update: 2019/05/17 11:23